acer

## Saturs

| Informācija par datoraprīkojuma<br>nodošanu pārstrādei |  | 1  |
|--------------------------------------------------------|--|----|
| Drošība                                                |  |    |
| Drošība attiecībā uz elektrību                         |  | 1  |
| Drošība attiecībā uz uzstādīšanu                       |  | 1  |
| Drošība attiecībā uz tīrīšanu                          |  | 1  |
| Īpaši norādījumi par LCD monitoriem                    |  | 2  |
| Piegādes komplekta saturs                              |  | 2  |
| Uzstādīšanas norādījumi                                |  | 3  |
| Novietojums                                            |  | 3  |
| Uzstādīšana                                            |  | 3  |
| Ārējie taustiņi                                        |  | 4  |
| Attēla regulēšana                                      |  | 5  |
| Ekrāna regulēšana                                      |  | 7  |
| Papildu funkcijas                                      |  | 8  |
| Plug and Play standarts                                |  | 8  |
| Enerģijas taupības režīms                              |  | 8  |
| Traucējummeklēšana                                     |  | 8  |
| Tehniskie dati                                         |  | 9  |
| Ekrāna režīmi                                          |  | 10 |

### Informācija par datoraprīkojuma nodošanu pārstrādei

- Acer rūpējas par apkārtējās vides saudzēšanu un nolietotā aprīkojuma nodošana pārstrādei, utilizācijas izejvielu pārstrāde un nodošana atkritumos, ir uzņēmuma galvenās prioritātes, lai mazinātu apkārtējai videi uzlikto slogu.
- Mēs uzņēmumā Acer īpaši apzināmies tos apkārtējās vides spēkus, kas ietekmē mūsu darbību un cenšamies atklāt un piedāvāt labākos produktus, kas vislielākajā mērā mazina mūsu produktu ietekmi uz apkārtējo vidi.

### Plašāka informācija un palīdzība attiecībā uz nodošanu pārstrādei ir sniegta norādītajā tīmekļa vietnē: Lietotājiem visā pasaulē: <u>http://global.acer.com/about/sustainability.htm</u>

| Drošība                             |                                                                                                    |
|-------------------------------------|----------------------------------------------------------------------------------------------------|
| Drošība attiecībā<br>uz elektrību   | Piebilde: Lai nodrošinātu jūsu drošību un produkta ilgu kalpošanas laiku, pirms ierīces lietošanas, izlasiet turpinājumā sniegtos drošības ieteikumus.                                                                                                    |
|                                     | <ul> <li>Centieties nepieskarties monitora iekšējām sastāvdaļām. LCD monitora ietvaru drīkst<br/>atvērt tikai pilnvaroti un kvalificēti apkopes darbinieki.</li> </ul>                                                                                                    |
|                                     | <ul> <li>lespraužot kontaktdakšu ligzdā, turiet aiz kontaktdakšas (nevis pie strāvas padeves<br/>vada). Jūsu rokām ir jābūt sausām.</li> </ul>                                                                                                    |
|                                     | <ul> <li>Šo ierīci drīkst darbināt, izmantojot tikai tādu strāvas spriegumu, kas norādīts preces<br/>marķējuma uzlīmē. Ja neesat pārliecināts par pieejamā strāvas sprieguma atbilstību,<br/>jautājiet preces pārdevējam vai vietējam elektroapgādes uzņēmumam.</li> </ul>                                                                                                    |
|                                     | <ul> <li>Šis produkts ir aprīkots ar 3 zaru kontaktdakšu (kontaktdakša ar trešo iezemējuma<br/>adatu). Šāda kontaktdakša derēs tikai kontaktligzdās ar iezemējumu. Gadījumā, ja<br/>nevarat iespraust kontaktdakšu ar iezemējumu ligzdā, lūdziet savu elektriķi nomainīt<br/>novecojušo kontaktligzdu. Izmantojot kontaktdakšu ar iezemējumu, nekādā gadījumā<br/>neizmantojiet divu zaru adapteri.</li> </ul> |
|                                     | <ul> <li>Rūpējieties, lai jūsu LCD monitoram nepiekļūtu ūdens, kā arī izvairieties to uzglabāt<br/>vidē, kur ir augsta temperatūra vai mitrums, piemēram, virtuvēs vai peldbaseinos. Ne<br/>mazāk bīstamas var būt ar ūdeni pildītas ziedu vāzes.</li> </ul>                                                                                                    |
|                                     | <ul> <li>Gadījumā, ja jūsu LCD monitors darbojas ar traucējumiem (piem., no tā nāk dūmi,<br/>dzirdams troksnis vai saožam smaka), nekavējoties izraujiet kontaktdakšu no ligzdas<br/>un sazinieties ar mūsu pilnvaroto izplatītāju vai apkopes centru.</li> </ul>                                                                                                    |
| Drošība attiecībā<br>uz uzstādīšanu | <ul> <li>Nepieskarieties LCD monitora ekrānam ar pirkstiem vai cietiem priekšmetiem.<br/>Nekādā gadījumā neskrāpējiet ekrāna virsmu un neatstājiet uz tā taukainas atliekas.</li> </ul>                                                                                                    |
|                                     | <ul> <li>Pasargājiet savu monitoru, novietojot to labi vēdināmā, ūdensdrošā vietā, kurā nav<br/>putekļu.</li> </ul>                                                                                                    |
|                                     | <ul> <li>Nenovietojiet monitoru siltuma avotu tuvumā (piem., pie cepeškrāsnīm, telpu apsildes<br/>elementiem, kamīniem, krāsnīm vai tiešos saules staros).</li> </ul>                                                                                                    |
|                                     | <ul> <li>Lai izvairītos no īssavienojumiem vai nokrišanas, novietojiet monitoru bērniem<br/>nepieejamā vietā. Cieši nostipriniet monitoru un vajadzības gadījumā, izskaidrojiet<br/>bērniem drošības noteikumus.</li> </ul>                                                                                                    |
|                                     | <ul> <li>Uzstādot monitoru vai veicot tā slīpuma regulēšanu, pievērsiet uzmanību tā<br/>priekšmeta (galda) nestspējai un slīpumam, uz kura vēlaties novietot monitoru.</li> </ul>                                                                                                    |
| Drošība attiecībā                   | <ul> <li>Nekādā gadījumā, nesmidziniet tīrīšanas līdzekli uz monitora ekrānu vai tā ietvaru.</li> </ul>                                                                                                    |
| uz tīrīšanu                         | <ul> <li>Tīrot LCD monitoru, rūpējieties, lai šķidrums neiekļūtu monitora vai citu ierīču iekšienē.</li> </ul>                                                                                                    |
|                                     | <ul> <li>Samitriniet tīru, mīkstu bezšķiedras audumu ar ūdeni vai stikla tīrīšanas līdzekli, kas<br/>nesatur spirtu. Nospiediet audumu tā, lai tas būtu tikai nedaudz mitrs un nespiežot<br/>noslaukiet monitora ekrānu. Ieteicams izmantot zīda audumu, kas būtu paredzēts tikai<br/>ekrāna tīrīšanai.</li> </ul>                                                                                             |

### Īpaši norādījumi par LCD monitoriem

Turpinājumā minētie simptomi ir LCD monitoru normālas darbības pazīmes un neliecina par ierīces darbības traucējumiem:

- Sākotnējās lietošanas laikā, dienasgaismas apgaismojuma dēļ, ekrāns var mirgot. Lai šādu mirgošanu novērstu, izslēdziet un atkārtoti ieslēdziet monitoru, nospiežot tā izslēgšanas taustiņu.
- Atkarībā no jūsu izvēlētās darbvirsmas reljefa, ekrāna spilgtums var būt nevienāds.
- Šķidro kristālu ekrāna efektīvo pikseļu daudzums ir 99,99% vai vairāk. Ekrāna bojāto pikseļu skaits var būt
   0,01 % vai mazāk (ko izraisa neesošs pikselis vai pikselis, kas visu laiku ir izgaismots).
- Kad viens un tas pats attēls ir redzams ekrānā vairākas stundas pēc kārtas, tad nomainoties attēlam, iepriekšējā attēla negatīvs var kādu brīdi būt redzams ekrānā. Šādā gadījumā, ekrāns lēnām noskaidrosies, novēršot iepriekšējā attēla negatīvu. Šo traucējumu iespējams novērst arī izslēdzot šķidro kristālu monitoru uz vairākām stundām.

### Piegādes komplekta saturs

## .000

LCD monitors

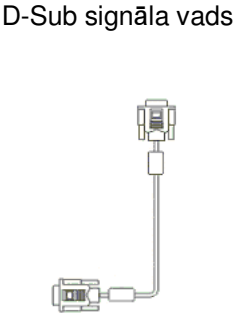

### DVI signāla vads (papildu aprīkojums)

# 

### Īsais uzstādīšanas ceļvedis

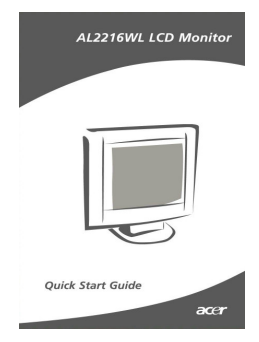

Strāvas padeves vads

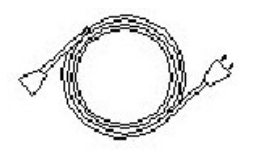

Lietotāja rokasgrāmata (kompaktdisks)

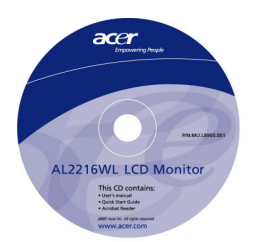

### Uzstādīšanas norādījumi

Novietojums Piebilde: Pirms sākat monitora uzstādīšanu, rūpīgi izlasiet nodaļu "Drošība".

Pirms monitora uzstādīšanas, apsveriet visas tā novietojuma īpašības:

- Lai mazinātu ekrāna virsmas atspīdumu, aizsargātu acis un nodrošinātu labāko iespējamo attēla kvalitāti, nenovietojiet monitoru logu tuvumā vai vietās, kur ir pretgaisma. Monitora ekrāna virsmai ir jāatrodas vismaz 30 cm attālumā no acīm.
- Ekrāna augšējai malai ir jābūt tikai nedaudz augstāk nekā jūsu acu skatienam.
- Noregulējiet monitora priekšējā un aizmugurējā regulējuma slīpumu, tā, lai skatīšanās uz ekrānu būtu ērta.

### Uzstādīšana Pamatnes stiprināšana pie monitora

Izņemiet statīva pamatni no kastes un novietojiet to uz galda virsmas.

- Novietojiet monitoru tieši virs pamatnes.
- Piestipriniet pamatni monitora statīva sliedei rievas virzienā.
- Ja monitora statīvs un pamatne būs savienoti pareizi, stiprinājuma brīdī sadzirdēsiet klikšķošu skaņu.

### LCD monitora pieslēgšana datoram

- Pārliecinieties, ka dators ir izslēgts un tā strāvas padeves vads ir izrauts no kontaktligzdas.
- Pieslēdziet un nospriegojiet abus signāla vada galus attiecīgi pie datora pieslēguma vietas un monitora kontaktligzdas.
- Pieslēdziet komplektā ietilpstošo strāvas vadu jūsu monitoram.
- lespraudiet strāvas padeves vadu kontaktligzdā.
- Izmantojot vadu saiti, sasieniet kopā strāvas padeves vadu un D-Sub signāla vadu/DVI-D vadu.
- leslēdziet savu datoru un LCD monitoru.

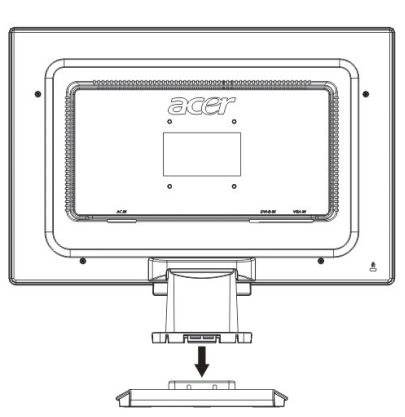

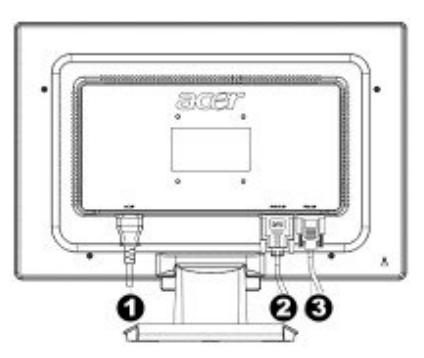

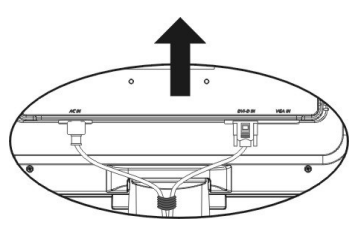

- Strāvas padeves vads
- DVI signāla vads (papildu aprīkojums)
- O-Sub signāla vads

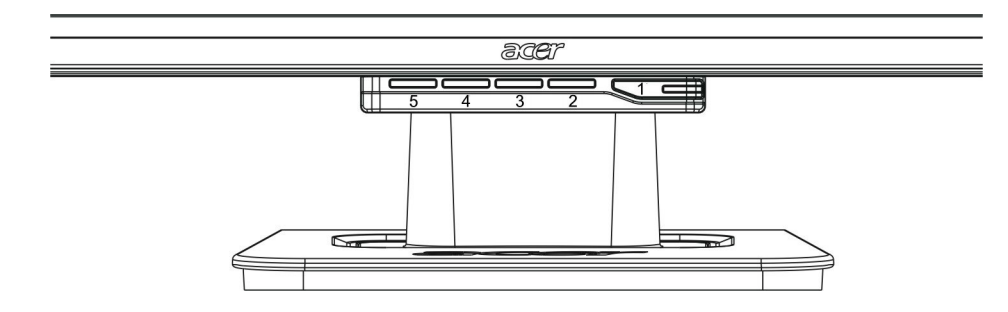

| 1 | Φ                 | leslēgt                                              | "Power On/Off"<br>Paredzēts monitora ieslēgšanai un/vai izslēgšanai.<br>Izgaismots zaļā krāsā: Monitors ir ieslēgts un darbojas normāli.<br>Izgaismots oranžā krāsā: Monitors ir ieslēgts gaidīšanas režīmā,<br>elektrības taupības stāvoklī.<br>Bezkrāsains: Monitors ir izslēgts. |
|---|-------------------|------------------------------------------------------|----------------------------------------------------------------------------------------------------|
| 2 | Menu<br>(Izvēlne) | OSD Menu<br>(Ekrāna<br>regulēšanas<br>"OSD" izvēlne) | Lai atvērtu ekrāna izvēlni, nospiediet šo taustiņu. Lai aizvērtu ekrāna izvēlni, nospiediet taustiņu vēlreiz.                                                                                                    |
| 3 | >                 | Plus                                                 | Nospiediet šo taustiņu, lai veiktu vajadzīgās sadaļas izvēli vai<br>regulēšanu, ekrāna izvēlnei esot atvērtai.                                                                                                    |
| 4 | <                 | Mīnus                                                | Nospiediet šo taustiņu un noklikšķiniet simbolu < un >, lai regulētu<br>skaļuma līmeni ekrāna izvēlnei esot aizvērtai (tikai modelim ar<br>iebūvētiem skaļruņiem).                                                                                                    |
| 5 | Auto              | Automātiskā<br>regulēšana                            | Nospiediet šo taustiņu, lai pārtrauktu manuālās regulēšanas<br>režīmu, ekrāna izvēlnei esot atvērtai.<br>Nospiediet šo taustiņu, lai veiktu automātisko attēla izvietojuma,<br>fāzes un pulksteņa pulsējuma regulēšanu, ekrāna izvēlnei (OSD)<br>esot aizvērtai.                    |

Attēla regulēšana atbilstoši analogajam standartam Jūsu LCD monitora attēla iestatījumi pirms piegādes tika noregulēti to optimālākajā stāvoklī, atbilstoši analogajam TV standartam. (Skatīt 9.lpp.). Ja vēlaties noregulēt attēla iestatījumus atbilstoši savām vēlmēm, rīkojieties šādi:

- 1. Nospiediet taustiņu MENU, lai atvērtu ekrāna iestatījumu (OSD) logu, ka redzams attēlā.
- 2. Nospiediet taustiņu + vai -, lai izvēlētos regulējamo funkciju, kā parādīts attēlā.
- 3. Lai apstiprinātu izvēlēto regulējamo funkciju, nospiediet taustiņu MENU vēlreiz.
- 4. Lai izmainītu esošos iestatījumus, nospiediet taustiņus + vai -.
- 5. Lai aizvērtu ekrāna izvēlnes logu un saglabātu veiktās izmaiņas, izvēlieties "EXTI" simbolu. Lai mainītu citus iestatījumus, atkārtojiet darbības no 2. līdz 4.

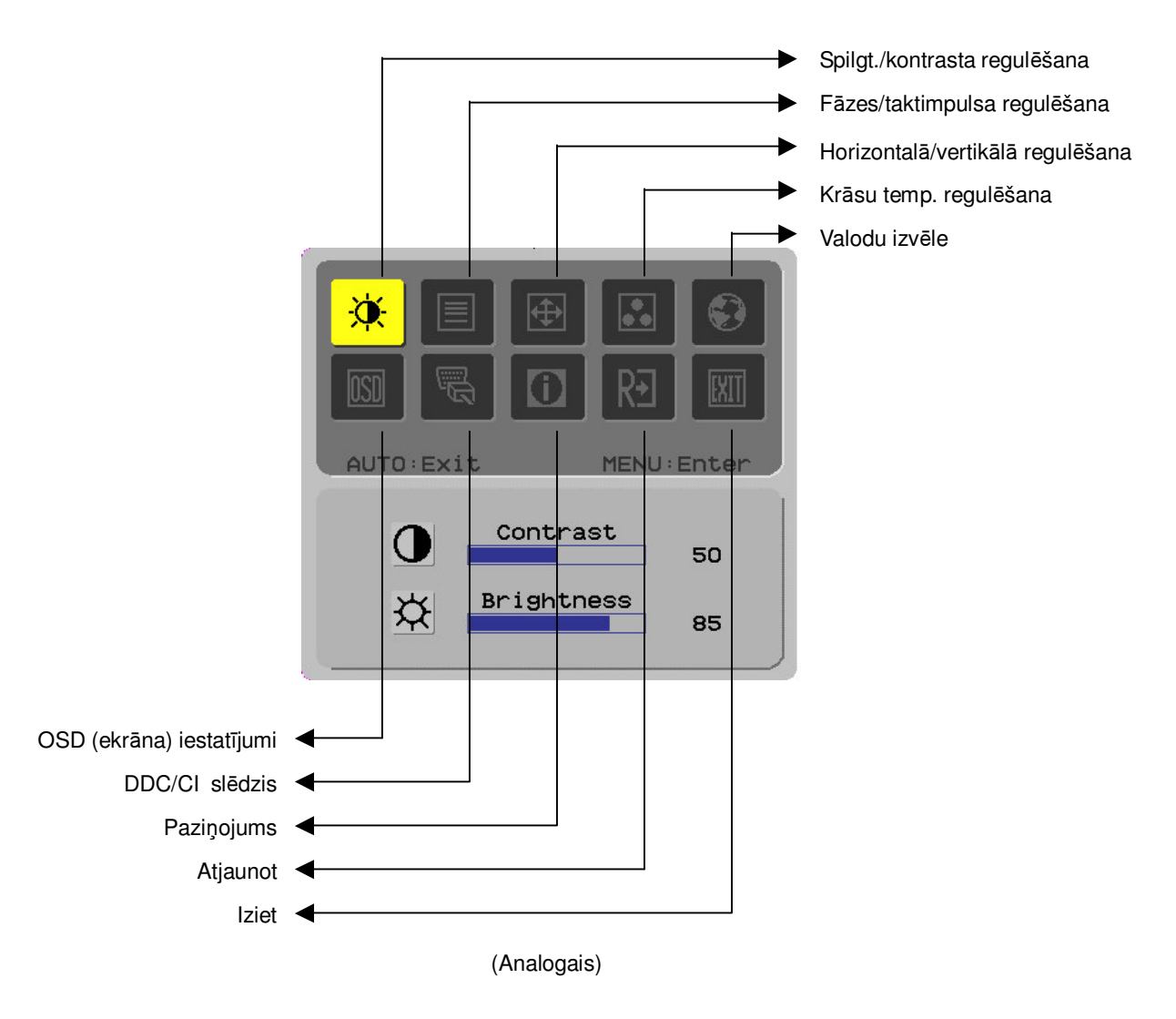

Attēla Jūsu LCD monitora attēla iestatījumi pirms piegādes tika noregulēti to optimālākajā stāvoklī, atbilstoši ciparu TV standartam (Skatīt 9.lpp.). Ja vēlaties noregulēt attēla iestatījumus atbilstoši savām vēlmēm, rīkojieties šādi:
1. Nospiediet taustiņu MENU, lai atvērtu ekrāna iestatījumu (OSD) logu, kā redzams attēlā.

- 2. Nospiediet taustiņu + vai , lai izvēlētos regulējamo funkciju, kā parādīts attēlā.
- 3. Lai apstiprinātu izvēlēto regulējamo funkciju, nospiediet taustiņu MENU vēlreiz.
- 4. Lai izmainītu esošos iestatījumus, nospiediet taustiņus + vai -.
- 5. Lai aizvērtu ekrāna izvēlnes logu un saglabātu veiktās izmaiņas, izvēlieties "EXT" simbolu. Lai mainītu citus iestatījumus, atkārtojiet darbības no 2. līdz 4.

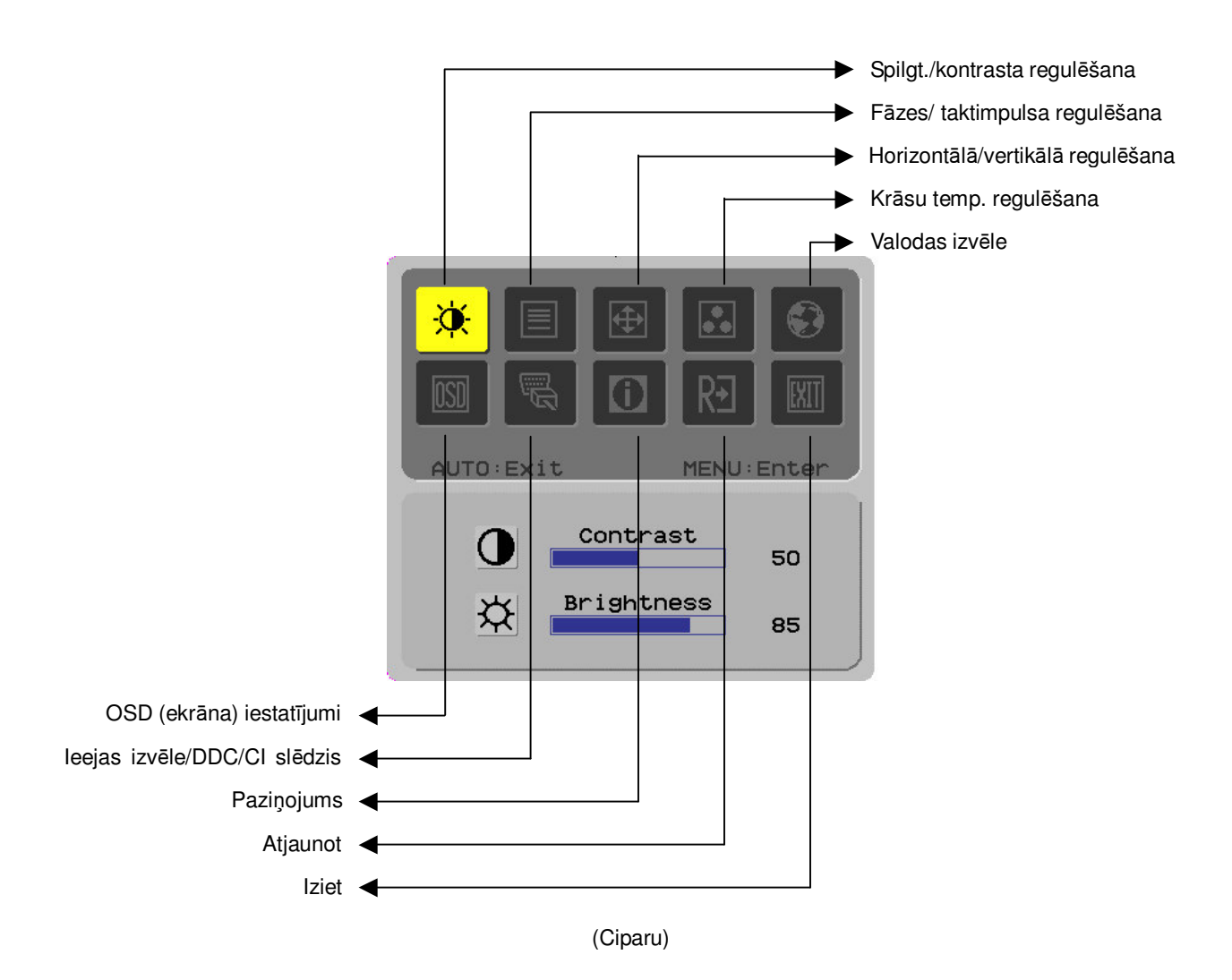

## Ekrāna regulēšana

### Funkciju apraksts

|                                   | <b>.</b>                            |                                                              | Τ                                                                                                    |  |  |
|-----------------------------------|-------------------------------------|--------------------------------------------------------------|----------------------------------------------------------------------------------------------------|--|--|
| Galveno<br>direktoriju<br>simboli | Pakārtoto<br>direktoriju<br>simboli | Pakārtoto<br>direktoriju<br>sastāvdaļas                      | Apraksts                                                                                                    |  |  |
|                                   | 0                                   | Contrast (Kontrasts)                                         | Regulē kontrastu starp ekrāna attēla priekšplānu un<br>fonu.                                                   |  |  |
|                                   | <mark>☆</mark>                      | Brightness (Spilgtums)                                       | Regulē ekrāna fona spilgtumu.                                                                                  |  |  |
|                                   |                                     | Phase (Fāze)                                                 | Regulē attēla fokusu (tikai analogā signāla<br>regulēšanai).                                                   |  |  |
|                                   |                                     | Clock pulse<br>(Taktimpulsi)                                 | Regulē attēla taktimpulsu (tikai analogā signāla<br>regulēšanai).                                              |  |  |
|                                   |                                     | Horizontal (Horizontāli)                                     | Pārvieto attēlu ekrāna pa labi un pa kreisi (tikai<br>analogā signāla regulēšanai).                            |  |  |
|                                   |                                     | Vertical (Vertikāli)                                         | Pārvieto attēlu ekrāna uz augšu un uz leju (tikai<br>analogā signāla regulēšanai).                             |  |  |
|                                   | Nav<br>pieejams                     | Warm color<br>temperature (Siltāku<br>toņu krāsas)           | Ļauj iestatīt krāsu temperatūru uz silti baltu.                                                                |  |  |
|                                   | Nav<br>pieejams                     | Cold color temperature<br>(Aukstāku toņu krāsas)             | Ļauj iestatīt krāsu temperatūru uz vēsi baltu.                                                                 |  |  |
|                                   | R<br>G                              | Lietotāja<br>definīcija/sarkans<br>Lietotāja definīcija/zaļš | Regulē sarkano/zaļo/zilo toņu pastiprināšanu.                                                                  |  |  |
|                                   | B                                   | Lietotāja definīcija/zils                                    |                                                                                                    |  |  |
|                                   | Nav<br>pieejams                     | English                                                      | Izmanto, lai iestatītu vēlamo valodu.                                                                          |  |  |
|                                   | Nav<br>pieejams                     | <b>繁體</b> 中文                                                 |                                                                                                    |  |  |
|                                   | Nav<br>pieejams                     | Deutsch                                                      |                                                                                                    |  |  |
|                                   | Nav<br>pieejams                     | Français                                                     |                                                                                                    |  |  |
|                                   | Nav<br>pieejams                     | Español                                                      |                                                                                                    |  |  |
|                                   | Nav<br>pieejams                     | Italiano                                                     |                                                                                                    |  |  |
|                                   | Nav<br>pieejams                     | 简体中文                                                         |                                                                                                    |  |  |
|                                   | Nav<br>pieeiams                     | 日本語                                                          |                                                                                                    |  |  |
|                                   | Nav<br>pieeiams                     | Hollands                                                     |                                                                                                    |  |  |
|                                   | Nav                                 | Suomalainen                                                  |                                                                                                    |  |  |
|                                   | Nav<br>pieeiams                     | Русский                                                      |                                                                                                    |  |  |
|                                   | +=+                                 | Horizontal (Horizontāli)                                     | Pārvieto OSD pa kreisi un pa labi.                                                                             |  |  |
|                                   | ÷                                   | Vertical (Vertikāli)                                         | Pārvieto OSD uz augšu un uz leju.                                                                              |  |  |
|                                   | O                                   | OSD time display (OSD<br>laika rādījums)                     | Regulē ekrāna (OSD) laika rādījuma iestatījumus.                                                               |  |  |
| (******                           | Nav<br>pieejams                     | DDC/CI                                                       | DDC/CI slēdzis (tikai analogajam signālam).                                                                    |  |  |
| <b>9</b>                          | Nav<br>pieejams                     | Analog digital DDC/Cl<br>(Analog. ciparu<br>DDC/Cl)          | Izmanto, lai izvēlētu vēlamo ienākošā signāla avotu,<br>DDC/CI slēdzis (tikai DVI ienākošajam signālam)        |  |  |
|                                   | Nav<br>pieejams                     | Message (Paziņojums)                                         | Attēla izšķirtspēja, H/V frekvence un ieejas ports, ko<br>izmanto pašreizējā ienākošā signāla laika funkcijai. |  |  |
| RÐ                                | Nav<br>pieejams                     | Restore (Atjaunot)                                           | Atjauno sistēmas noklusētos iestatījumus.                                                                      |  |  |
|                                   | Nav<br>pieejams                     | Exit (Iziet)                                                 | Aizver ekrānas iestatījumu (OSD) logu un saglabā<br>veiktās izmaiņas.                                          |  |  |

### Papildu funkcijas Produkts piedāvā jaunāko VESA Plug and Play funkciju, lai izvairītos no vajadzības Plug and Play standarts veikt sarežģītas un laika ietilpīgas uzstādīšanas darbības. Plug and Play funkcija lauj datora sistēmai ātri atpazīt LCD monitoru un automātiski iestatīt tā funkcijas. LCD monitors pārraida datoram Extended Display Identification Data (EDID) • (Paplašinātie monitora identifikācijas dati), izmantojot monitora datu kanālu (Display Data Channel - DDC), lai jūsu dators varētu veikt LCD monitora pašiestatīšanu. Enerģijas LCD monitoram ir iebūvēta elektroenerģijas patēriņa kontroles sistēma. . taupības režīms Ja monitors ilgstošu laiku netiek izmantots, sistēma automātiski ieslēdz zema patēriņa režīmu, lai taupītu elektroenerģiju. Lai atjaunotu monitora normālu darbību, nedaudz izkustiniet peli vai nospiediet jebkuru taustinu. Enerģijas taupīšanas funkciju vada tikai datora sistēma ekrāna karte. Šo funkciju jūs • varat iestatīt no sava datora. LCD monitors ir savietojams ar EPAENERGY STAR NUTEK, ja tiek izmantots VESA • DPMS.

 Lai ietaupītu elektroenerģiju un pagarinātu ierīces kalpošanas laiku, katru reizi, kad ierīce tiek atstāta uz ilgāku laiku darbojoties brīvgaitā vai arī netiek izmantota, izslēdziet to.

### Traucējummeklēšana

| Neiedegas                             | <ul> <li>Pārbaudiet vai ir ieslēgts monitora ieslēgšanas slēdzis.</li> </ul>                                                                                                    |  |  |  |  |
|---------------------------------------|----------------------------------------------------------------------------------------------------|--|--|--|--|
| elektroenergija<br>padeves lampiņa    | Pārliecinieties, ka strāvas padeves vads ir pievienots.                                                                                                    |  |  |  |  |
| Ekrānā nav                            | <ul> <li>Pārbaudiet vai ir ieslēgts monitora ieslēgšanas slēdzis.</li> </ul>                                                                                                    |  |  |  |  |
| redzama Ikona                         | Pārliecinieties, ka strāvas padeves vads ir pievienots.                                                                                                    |  |  |  |  |
|                                       | <ul> <li>Iespraudiet signāla vadu kontaktligzdā pareizi.</li> </ul>                                                                                                    |  |  |  |  |
|                                       | Elektroenerģijas taupīšanas funkcija var izslēgt monitoru automātiski darbības laikā.<br>Pārliecinieties, ka monitora darbība tiek atjaunota, nospiežot jebkuru tastatūras<br>taustiņu. |  |  |  |  |
| Krāsu noklusētie<br>iestatījumi       | Skatiet nodaļu "Krāsu temperatūras regulēšana", lai noregulētu RGB krāsas vai iestatītu krāsu temperatūru.                                                                              |  |  |  |  |
| Attēla<br>nestabilitāte vai           | <ul> <li>Aizvāciet jebkuru tuvumā esošu elektronisko aprīkojumu, kas var izstarot EMI starojumu.</li> </ul>                                                                             |  |  |  |  |
| ņirboņa                               | <ul> <li>Pārbaudiet monitora signāla vadu, pārliecinoties, ka neviens no kontaktdakšas zariem<br/>nav salocīts.</li> </ul>                                                              |  |  |  |  |
| Attēla nobīde vai<br>nepareizs izmērs | <ul> <li>Nospiediet automātiskās regulēšanas taustiņu AUTO, lai optimizētu attēla<br/>novietojumu.</li> </ul>                                                                           |  |  |  |  |

lestatiet vēlamo novietojumu.

### Tehniskie dati

|                              | Paneļa izmēri                        | Šķidro kristālu (LCD) monitors ar ekrāna diagonāles izmēru 559<br>mm (22 collas)                                          |  |  |
|------------------------------|--------------------------------------|----------------------------------------------------------------------------------------------------|--|--|
|                              | Maks. izšķirtspēja                   | 1680 x 1050 / WXGA+                                                                                                    |  |  |
|                              | Maks. pikseļu skaits                 | Līdz 16,7 milj. krāsu                                                                                                    |  |  |
|                              | Pikseļa izmērs                       | 0,282 mm (horizontāli) x 0,282 mm (vertikāli)                                                                             |  |  |
| LCD panelis                  | Spilgtums                            | 250 cd/m <sup>2</sup>                                                                                                    |  |  |
| (preigaismas avois)          | Kontrasts                            | 900:1                                                                                                    |  |  |
|                              | LC reakcijas laiks                   | 5 ms                                                                                                    |  |  |
|                              | Skata leņķis                         | 170º (horizontāli) / 160º (vertikāli)                                                                                     |  |  |
|                              | Ekrāna efektīvās<br>virsmas izmērs   | 473,8 mm (horizontāli) x 296,1 mm (vertikāli)                                                                             |  |  |
| lenākošais signāls           | Signāla režīms                       | Modelētā video frekvence: 0.7 Vpp, 75 $\Omega$ (separate SYNC and composite SYNC)                                         |  |  |
|                              | SYNC frekvence                       | Horizontāli 30 kHz – 82 kHz x vertikāli 56 Hz – 76 hz                                                                     |  |  |
|                              | Maks. pikseļu<br>taktimpulsi         | 135MHz                                                                                                    |  |  |
| leejas pieslēgvieta Attēls   |                                      | D-Sub 15 adatu (VESA) / DVI-D(HDCP) (papildu aprīkoj.)                                                                    |  |  |
| Strāvas pārveidotājs         |                                      | AC100 – 240 volti, 50 – 60 Hz                                                                                             |  |  |
|                              | Darbības režīmā                      | 48W                                                                                                    |  |  |
| Enerģijas patēriņš           | Enerģijas taupīšana<br>miega režīmā  | 2W @230VAC 50Hz                                                                                                    |  |  |
|                              | Enerģijas taupīšana,<br>kad izslēgts | 1W @230VAC 50Hz                                                                                                    |  |  |
|                              | Temperatūra                          | 5°C – 35°C (darba) / -20°C – 55°C (uzglabāšanas)                                                                          |  |  |
| vides apstakji               | Mitrums                              | 20% – 80% (darba) / 20% – 85% (uzglabāšanas)                                                                              |  |  |
| Faktiskie izmēri (G x P x A) |                                      | 513,5 x 198,2 x 405,2 mm                                                                                                  |  |  |
| Neto svars                   |                                      | 4,9 kg                                                                                                    |  |  |
| Drošības standarts           |                                      | TCO03;UL/CUL;TÜV-GS;CE/LVD;TÜV-ERGO;CB;CCC;FCC-B;VCCI-B;<br>CE/EMC;C-Tick; BSMI; ISO 13406-2; EPA; PCT; NOM; WEEE; PSB;HG |  |  |

**Ekrāna režīmi** Ja jūsu datora signāls atbilst vienam no turpinājumā minētajiem signāliem, tad attēla regulēšana tiks veikta automātiski. Ja neatbilst, logs ekrānā nebūs redzams vai arī iedegsies tikai lampiņas. Plašāka informācija par regulēšanas režīmiem ir pieejama jūsu monitora kartes instrukcijās.

| Ekrāna režīms   |                 | Horiz. frekvence | Vertik. frekvence | Pikseļu frekvence | SYNC polaritāte |
|-----------------|-----------------|------------------|-------------------|-------------------|-----------------|
|                 |                 | (kHz)            | (herci)           | (MHz)             | (H/V)           |
| VESA            | VGA 640x480     | 31.469           | 59.940            | 25.175            | -/-             |
|                 |                 | 37.861           | 72.809            | 31.500            | -/-             |
|                 |                 | 37.500           | 75.000            | 31.500            | -/-             |
|                 | SVGA 800x600    | 35.156           | 56.250            | 36.000            | +/+             |
|                 |                 | 37.879           | 60.317            | 40.000            | +/+             |
|                 |                 | 48.077           | 72.188            | 50.000            | +/+             |
|                 |                 | 46.875           | 75.000            | 49.500            | +/+             |
|                 | XGA 1024x768    | 48.363           | 60.004            | 65.000            | -/-             |
|                 |                 | 56.476           | 70.069            | 75.000            | -/-             |
|                 |                 | 60.023           | 75.029            | 78.750            | +/+             |
|                 | SXGA 1152x864   | 67.500           | 75.000            | 108.000           | +/+             |
|                 | SXGA 1280x1024  | 63.981           | 60.020            | 108.000           | +/+             |
|                 |                 | 79.976           | 75.025            | 135.000           | +/+             |
|                 | WXGA+ 1440x900  | 55.935           | 55.887            | 106.5             | -/+             |
|                 | WXGA+ 1680x1050 | 65.29            | 59.954            | 146.25            | -/+             |
| <b>VGA TEXT</b> | 720x400         | 31.469           | 70.087            | 28.322            | -/+             |
| Macintosh       | 640x480         | 35.000           | 66.667            | 30.240            | -/-             |
|                 | 832x624         | 49.725           | 74.500            | 57.283            | -/-             |
|                 | 1024x768        | 60.150           | 74.720            | 80.000            | -/-             |